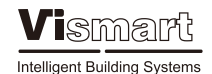

Vismart

Intelligent Building Systems

# **VIP-9001**

# TOUCH SCREEN IP DOOR PANEL

USER MANUAL

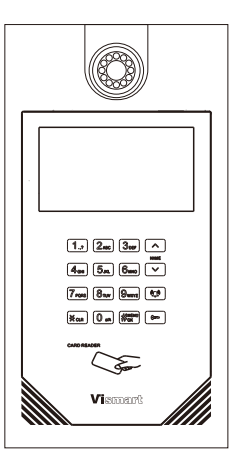

CE

### CONTACT

VIDEOCOM-UK Electronics and Software Ltd. Unit 2, Little Britain House, Alma Road Chesham, Buckinghamshire HP5 3HB London, United Kingdom Phone: 02036379656 Fax: 020 36379657

## INDEX

### VIP-9001 USER MANUAL

| GENERAL PROPERTIES2        |
|----------------------------|
| BUTTON AND LED INFORMATION |
| DIMENSIONS4                |
| INSTRUCTIONS5-12           |
|                            |
|                            |

### **GENERAL PROPERTIES**

We are very grateful that you choose our IP Video Intercom System. Please read the manual and follow the steps carefully. If you have any queries, please consult the authorized services.

- \*) TCP IP Door Panel
- \*) VoIP Intercom
- \*) 720P High Definition Camera
- \*) User Name List
- \*) Flush Mount Case
- \*) 800x480 LCD Screen
- \*) Touch screen keypad
- \*) Crsytal clear voice communication
- \*) IC Card Reader
- \*) SD Card Support
- \*) W: 230 x H: 452 x L: 44

#### ATTENTION

- 1) Install the panel away from rain and direct sun light.
- 2) Do not try to open the case of the panel.
- 3) Device is not water resistant, please keep it away from fluids.
- 4) Contact the housing estate managements technical team in any case of issue with the panel, if your housing estate management doesn't have a technical team please contact your product supplier.

# 

#### SECURITY INFORMATION

- Only qualified technicians can install and repair this door panel.
- Do not remove the plastic and metal parts of the door panel to avoid warranty void.
- Do not put your ear too close to the door bell when it rings to prevent any temporary or permanent harm to hearing.
- Please inform authorized services of any malfunctioning device as they may effect other devices performance.
- Please read the user manual and security information before start using the product.

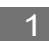

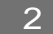

### **BUTTON AND LED INFORMATION**

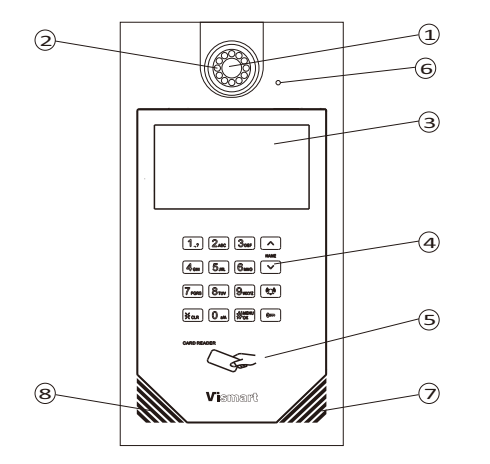

- 1. Camera
- 2.8 Illumination LED
- 3 . LCD Screen
- 4 . Touch Panel Numpad
- 5. IC Card Reader
- 6. Microphone
- 7 . Speaker
- 8. IR Receiver

### **TECHNICAL PROPERTIES**

| Input Voltage               | DC 12V-18V                  |
|-----------------------------|-----------------------------|
| Screen                      | 7" Touch LCD Screen         |
| Numpad                      | LED illuminated Touch Panel |
| Standby Current             | 150mA@24V                   |
| Operating Current           | 250mA@24V                   |
| Sound                       | 70db                        |
| Operating Temperature Range | -20°C~55℃                   |
| Screen Resolution           | 800X480                     |
| Call Duration               | 2 minutes                   |
| Camera                      | Digital 720P                |
| Dimensions                  | 230mmx452mmx44mm            |

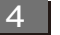

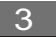

### DIMENSIONS

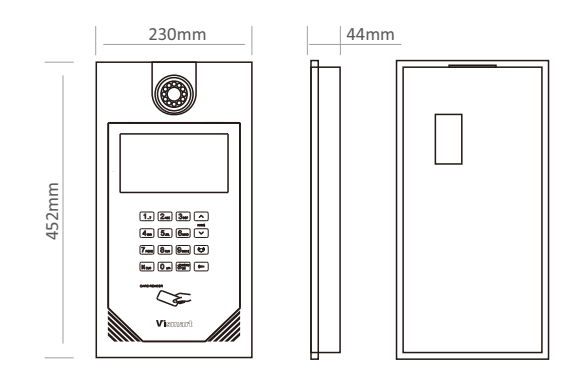

#### Cables:

- 1.Zone Connection Cable (10 Pin)
- 2.RS485 Cable (3 Pin)
- 3.Electronic Lock Cable (3 Pin)
- 4.Power Cable (2 Pin)

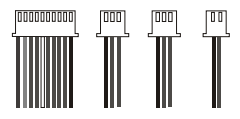

Wall Plugs and Screws - 4 Sets

#### 

# INSTRUCTIONS

#### **Technician Settings**

To enter technician menu press the **#** button twice than enter the password(9999 in factory settings) and press the **#** button again.

Enter OIB. F. R. • Enter room no., press "#" to dial. Local password to open the door, enter "#" + password, promethe door. "\*" Cancel "#" OK

On the next screen enter the password of '234567' and press the # button.

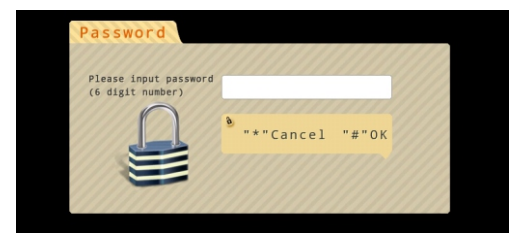

To navigate in the menu use the 2, 4, 6, 8, \* and # buttons as: 4 for Left 6 for Right 2 for Up 8 for Down # for OK \* for Back

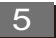

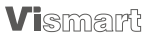

Vismart

5

### INSTRUCTIONS

### **USER SETTINGS**

In the User Menu, use the navigation buttons to navigate and press # to enter the option you want. In the sub-menu again use the navigation buttons to enter the desired menu.

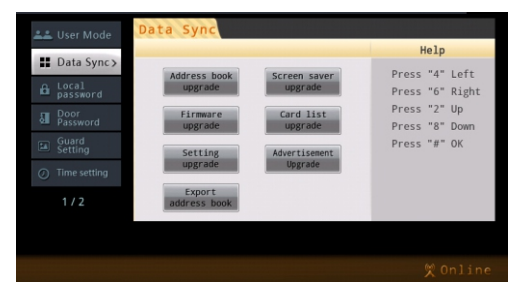

Factory default password is '234567', you can change the password in this section shown in the image below.

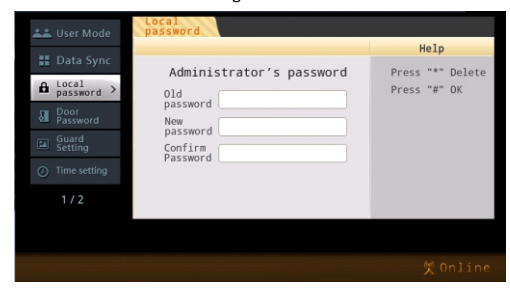

To specify a password for unlocking the door, use this section shown in the image below.

|                    | Door<br>Password                               |                                  |
|--------------------|------------------------------------------------|----------------------------------|
|                    | Administrator password                         | Help                             |
|                    | to open the door<br>New<br>password<br>Confirm | Press "*" Delete<br>Press "#" OK |
| Door<br>Password > |                                                |                                  |
|                    | password                                       |                                  |
|                    |                                                |                                  |
|                    |                                                |                                  |
|                    |                                                |                                  |
|                    |                                                |                                  |
|                    |                                                | ~                                |

Alarms can be set and alarm time can be adjusted in the Alarm Settings section.

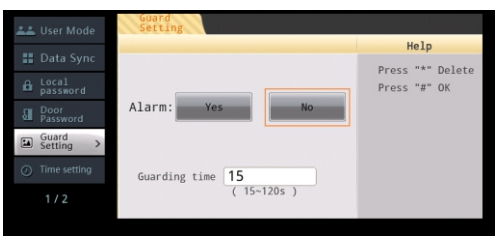

Vismart

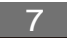

### **USER SETTINGS**

### **USER SETTINGS**

In the Time Settings Menu;

-Leave a Message Time(if the system is connected to the server), -Ring Duration,  $\hfill \label{eq:leave}$ 

-Call Duration,

-Door Unlock Time, can be adjusted.

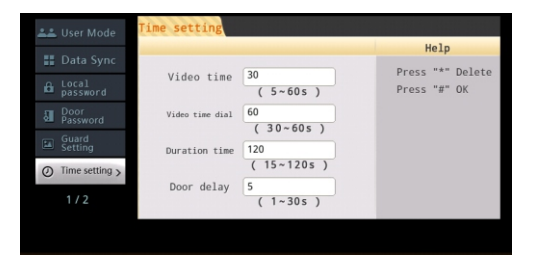

IP settings of the device can be changed in the System Information menu.

| Information     A     A | Information      |                   |                                                                                     |
|----------------------------------------------------------------------------------------------------|------------------|-------------------|-------------------------------------------------------------------------------------|
| O Local                                                                                                    | Items            | Information       | Help                                                                                |
|                                                                                                    | Туре             |                   | Press "4" Left<br>Press "6" Right<br>Press "2" Up<br>Press "8" Down<br>Press "#" OK |
| Screen                                                                                                    | Local IP         | 192.168.10.188    |                                                                                     |
| — saver                                                                                                    | Admin IP         | 192.168.100.10    |                                                                                     |
|                                                                                                    | ICM server IP    | 192.168.100.10    |                                                                                     |
| the customine                                                                                                    | MAC address      | 02:22:33:44:55:66 |                                                                                     |
| Lustomize                                                                                                    | Hardware version | V3                |                                                                                     |
| System                                                                                                    | Software version | 1.2.3.1.          |                                                                                     |
|                                                                                                    | Address version  | 1.0               |                                                                                     |
| 2/2                                                                                                    | Service phone No | XXXX-XXXXXXXX     |                                                                                     |

Device type of the door panel can be changed based on the use in the Location of the Device Menu.

| Ŷ  | Local position  |
|----|-----------------|
|    | Screen<br>saver |
|    |                 |
| 40 |                 |
|    |                 |
|    |                 |
|    |                 |

Screensaver settings can be adjusted in the Screen Saver Settings.

| 9 |                   | Screen saver               |                |
|---|-------------------|----------------------------|----------------|
|   |                   | Items                      | Help           |
| × | position          | Picture screen saver       | Press "2" Up   |
| Ď | saver >           | Time screen saver          | Press "8" Down |
|   |                   | Saving screen saver        | Press "*" OK   |
|   |                   | Advertisement screen saver |                |
| _ |                   | Bulletin playback          |                |
|   | System<br>setting | None                       |                |
|   |                   |                            |                |
|   |                   |                            |                |

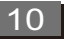

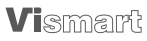

## **USER SETTINGS**

Sound settings can be adjusted in the Sound Settings menu.

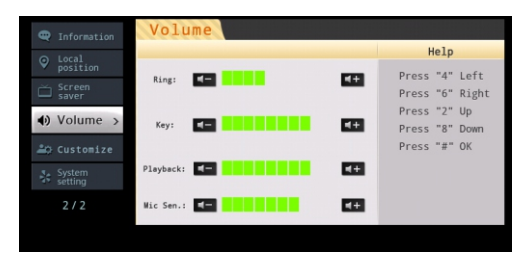

Melody, Alarm Sound and Touch Sounds can be changed in the Personalization Settings.

| Information                | Customize                      |                                   |
|----------------------------|--------------------------------|-----------------------------------|
| ♀ Local position           |                                | Help                              |
| Screen saver               | Ring: 11 12 13 14              | Press "4" Left<br>Press "6" Right |
| <ul> <li>Volume</li> </ul> | Warning: 🚺 🗍 🞵 🗍 🗍 🗍 🗍 🗍 🗍 🗍 🗍 | Press "2" Up<br>Press "8" Down    |
| 😂 Customize>               | Key: ]1 ]2 ]3 ]4               | Press "#" OK                      |
|                            | IJ5 IJ6 IJ7 ¥                  |                                   |
| 2/2                        |                                |                                   |
| System<br>setting<br>2 / 2 | ЛS Л6 Л7 ч                     |                                   |

# **USER SETTINGS**

In the System Settings, system language can be changed, factory reset and system restart can be performed.

| Information  | System<br>setting       |                                   |
|--------------|-------------------------|-----------------------------------|
|              |                         | Help                              |
| Screen saver | Reboot                  | Press "4" Left<br>Press "6" Right |
| ♦) Volume    | Factory<br>setting 简体中文 | Press "2" Up<br>Press "8" Down    |
| ≗⇔ Customize | English                 | Press "#" OK                      |
| System >     | CligIISH                |                                   |
|              | Brightness - +          |                                   |
|              |                         |                                   |

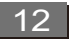

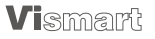

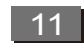